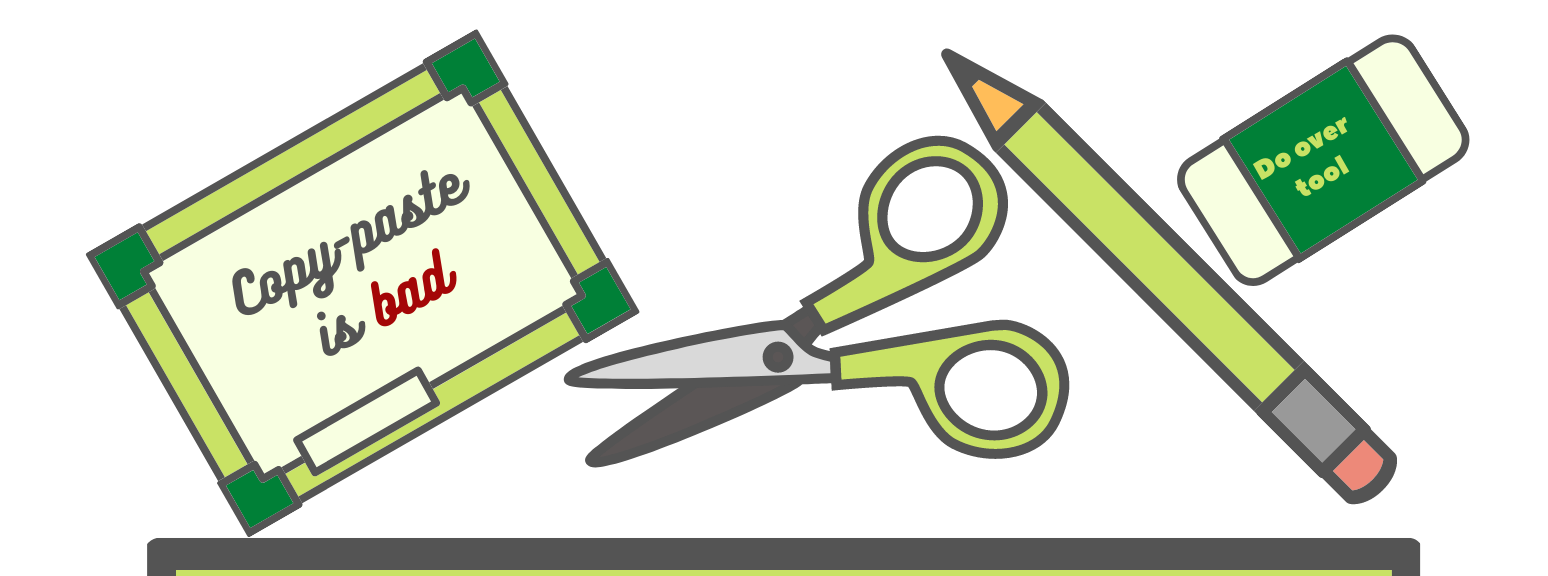

# A TURNITIN PLÁGIUMKERESŐ HASZNÁLATA

Segédanyag az ELTE-PPK munkatársainak

> Összeállította: Rausch Attila

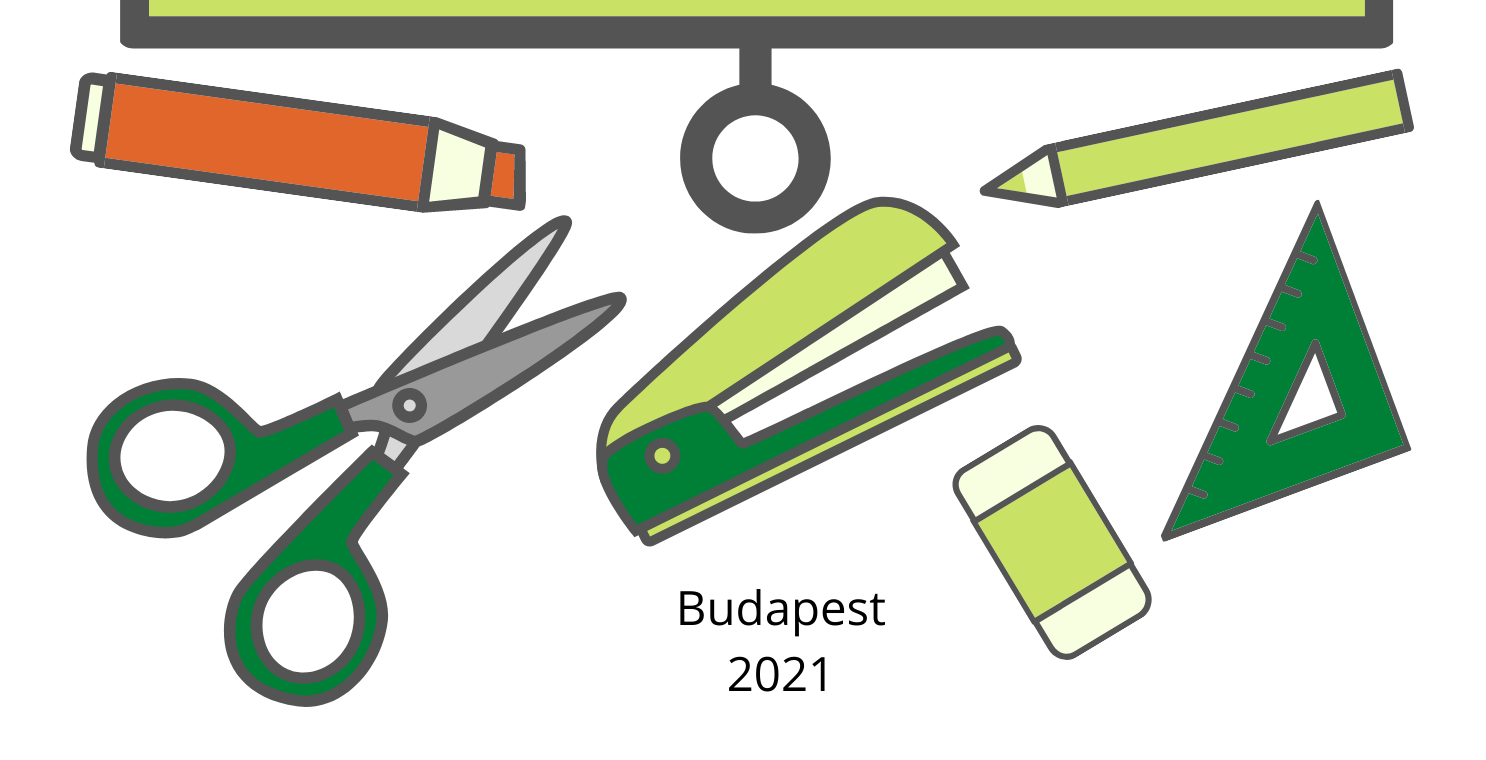

## A Turnitin plágiumkereső

A Turnitin Feedback Studio az egyik legelterjedtebb nemzetközi plágiumkereső, eredetiségvizsgáló rendszer, melyet 15 ezer intézmény és sokmillió hallgató használ világszerte. A rendszeren keresztül az oktatók és hallgatók is ellenőrizhetik munkáikat, a felöltött anyagok szövegét a kiterjedt adatbázisában szereplő munkákkal veti össze a rendszer, amely kezeli a fordításokat is, így magyar és angol nyelvű dolgozatok ellenőrzésére is gond nélkül alkalmazható.

A Turnitin adatbázisa három részből tevődik össze: 1) A folyamatosan bővülő internetes archívum már 70 milliárdnál is több weboldal tartalmát raktározza, ami további 15 millió oldallal bővül naponta. 2) Az akadémiai publikációs adatbázis 3700 nyílt hozzáférésű repozitórium, több mint 1700 kiadó 47 ezer folyóiratának 69 millió tanulmányával való egyezés ellenőrzésére ad lehetőséget. 3) A globális hallgatói munka adatbázisában a Turnitin rendszerébe eddig feltöltött egy milliárdnál is több dolgozata található, amely naponta áltagosan egy millió munkával bővül.

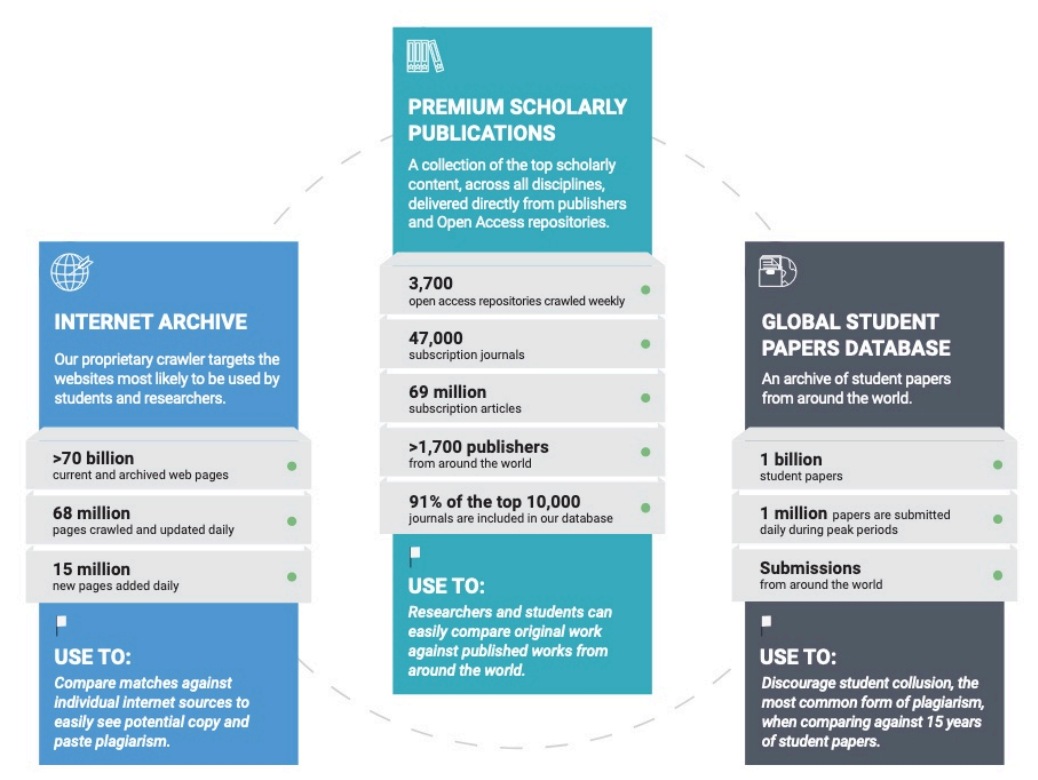

A Turnitin adatbázisai (Forrás: turnitin.com)

Ez hatalmas adatbázis biztosítja a plágiumkeresés hatékonyságát, de a rendszer további funkciókkal is rendelkezik, hogy az eredetiségvizsgálat megbízható maradjon a számos manipulációs kísérlet ellenére is. Ennek érdekében A felöltött munkák integritását is ellenőrizhetjük, a rendszer kimutatja a szöveg manipulációját, a betűszínnel, betűkészlettel vagy más technikákkal történű ügyeskedést.

#### Oktatói regisztráció

Oktatói hozzáférést a kar biztosít a munkatársaknak, melyről a <u>https://ppk.elte.hu/turnitin</u> oldalon találhatunk bővebb információt. A szoftver kari adminisztrátora <u>Klein László</u>, hozzáférés igénylésével hozzá lehet fordulni az alábbi címen: <u>turnitin@ppk.elte.hu</u>

|                                                                               | turnitin                                                                                                    |
|-------------------------------------------------------------------------------|----------------------------------------------------------------------------------------------------|
| Log in                                                                        | to Turnitin                                                                                                    |
| Email address                                                                 |                                                                                                    |
| 194005-0005                                                                   | @ppk.elte.hu                                                                                                    |
| Password                                                                      |                                                                                                    |
|                                                                               |                                                                                                    |
| Log in                                                                        | G Sign in with Google                                                                                                    |
| Forgot your pass<br>Need more help?                                           | word? <u>Click here.</u><br><u>Click here.</u>                                                                                                    |
| New user? c                                                                   | ick here.                                                                                                    |
| Privacy Policy<br>We take your priv<br>purposes with ar<br>our third party pa | acy very seriously. We do not share your details for marketing<br>y external companies. Your information may only be shared wil<br>rthers so that we may offer our service. |

A Turnitin Log in oldala

Első alkalommal a hozzáféréshez kapott regisztrációs linkkel kell belépni és megadni néhány adatot, valamint beállítani a jelszót. A későbbieknek már a Turnitin főoldalán keresztül léphetünk be a ppk-s e-mail címmel és a regisztráció során megadott jelszóval: <u>https://www.turnitin.com/login\_page.asp?lang=en\_us</u>

|                                                                 | Attila Rausch   U                                                                                                    | Jser Info                                       | Messages                                                                          | (1 new)   Ins                                                        | structor 🔻   Engl                                                             | ish ▼   Communit        | y I @              | ) Help                        | Logou               |
|-----------------------------------------------------------------|----------------------------------------------------------------------------------------------------|-------------------------------------------------|-----------------------------------------------------------------------------------|----------------------------------------------------------------------|-------------------------------------------------------------------------------|-------------------------|--------------------|-------------------------------|---------------------|
| tur                                                             | nitin                                                                                                    |                                                 |                                                                                   |                                                                      |                                                                               |                         |                    |                               |                     |
| All Class                                                       | Join Account (TA) Quick Submit                                                                                                |                                                 |                                                                                   |                                                                      |                                                                               |                         |                    |                               |                     |
| OW VIEW                                                         | /ING: HOME                                                                                                    |                                                 |                                                                                   |                                                                      |                                                                               |                         |                    |                               |                     |
| ine ie you                                                      |                                                                                                    | and build                                       | and the anophary                                                                  |                                                                      | and pape                                                                      |                         |                    |                               |                     |
| EÃÂ                                                             | ¶tvös LorÃÂjnd University, Fa                                                                                                 | aculty                                          | of Educ                                                                           | cation a                                                             | nd Psycho<br>All Classes                                                      | logy<br>Expired Classes | + Ad               |                               | ss<br>ses           |
| EÃÂ                                                             | ¶tvös LorÃÂjnd University, Fa                                                                                                 | aculty                                          | of Educ                                                                           | Cation a                                                             | nd Psycho<br>All Classes<br>Class Summary                                     | Learning Analytics      | + Ad               | Id Clas                       | ses<br>Delete       |
| EÃÂ<br>Class ID<br>26809045                                     | Intra Annu Class name Mühelymunka                                                                                             | Status<br>Active                                | of Educ<br>Start Date<br>06-Oct-2020                                              | End Date<br>01-Sep-2021                                              | nd Psycho<br>All Classes<br>Class Summary                                     | Learning Analytics      | + Ad<br>Ad<br>Edit | Id Clas<br>ctive Clas<br>Copy | ses<br>Delete       |
| EÃÂ<br>Class ID<br>26809045<br>28397671                         | Itvös LorÃÂ;nd University, Fa         Class name         Mühelymunka         Turnitin bemutató                                | Status<br>Active<br>Active                      | Start Date<br>06-Oct-2020<br>17-Feb-2021                                          | End Date<br>01-Sep-2021<br>30-Jun-2021                               | All Classes<br>Class Summary<br>el<br>el                                      | Learning Analytics      | + Ad<br>Edit       | d Clas<br>ctive Class<br>Copy | ses<br>Delete       |
| EÃÂ<br>Class ID<br>26809045<br>28397671<br>28465605             | ¶tvös LorÃÂjnd University, Fa<br>Class name<br>Mühelymunka<br>Turnitin bemutató<br>Technology-based Assessment and Evaluation | Status<br>Active<br>Active<br>Active            | Start Date           06-Oct-2020           17-Feb-2021           23-Feb-2021      | End Date<br>01-Sep-2021<br>30-Jun-2021<br>27-Aug-2021                | nd Psycho<br>Al Classes<br>Class Summary<br>al<br>al<br>al<br>al              | Learning Analytics      | + Ac<br>Edit       | d Clas<br>ctive Class<br>Copy | SS<br>Ses<br>Delete |
| EÃÂ<br>Class ID<br>26809045<br>28397671<br>28465605<br>23700519 | Class name         Mühelymunka         Turnitin bemutató         Technology-based Assessment and Evaluation         Workshop  | Status<br>Active<br>Active<br>Active<br>Expired | of Educ<br>Start Date<br>06-Oct-2020<br>17-Feb-2021<br>23-Feb-2021<br>26-Jan-2020 | End Date<br>01-Sep-2021<br>30-Jun-2021<br>27-Aug-2021<br>29-Jul-2020 | nd Psycho<br>All Classes<br>Class Summary<br>al<br>al<br>al<br>al<br>al<br>al | Learning Analytics      | + Ad<br>Edit       | tive Class<br>Copy            | ses<br>Delete       |

A Turnitin belső felülete

#### Csoportok létrehozása a Turnitinben

Belépést követően a csoportjainkat láthatjuk, itt az első oszlopban a csoport nyolcjegyű azonosítója, neve, státusza, időtartama láthatók. Itt tudjuk ezeket szerkeszteni vagy törölni, valamint különböző statisztikákat is lekérhetünk csv fájlban. A legfelső menüsorban a rendszerben megadott adatainkat, üzeneteinket tekinthetjük át. A főoldalon megjelenő füleken a csoportok megtekintése mellett a tanársegéd (TA) hozzárendelését tudjuk beállítani, valamint végezhetünk gyors ellenőrzést csoporton kívül a Quick Submit segítségével.

| turnitin                                             | Attila Rausch   Messages   Instructor ▼   English ▼   Community   ⑦ Help   Logout |
|------------------------------------------------------|-----------------------------------------------------------------------------------|
| All Classes Join Account (TA) Quick                  | Submit                                                                            |
| NOW VIEWING: HOME > CREATE CLASS                     |                                                                                   |
|                                                      | Create a new class                                                                |
| To create a class, enter a class name and a class en | rollment key. Click *Submit* to add the class to your homepage.                   |
|                                                      | Class settings                                                                    |
| * Class type                                         | Standard                                                                          |
| * Class name                                         |                                                                                   |
| * Enrollment key                                     |                                                                                   |
| <ul> <li>Subject area(s)</li> </ul>                  | Select subject(s)                                                                 |
| Student level(s)                                     | Select student level(s)                                                           |
| Class start date                                     | 21-Mar-2021                                                                       |
| * Class end date                                     | 22-Sep-2021                                                                       |
|                                                      |                                                                                   |

Csoport létrehozása a Turnitin rendszerében

A rendszer használatának első lépése egy csoport létrehozása, amit az "Add Class" gombra kattintva indíthatunk el. A csoportokba tudnak meg feliratkozni a hallgatóink, és ezeken belül írhatjuk ki a beadandó feladatokat, melyeknél lefuttatjuk majd plágiumkeresét.

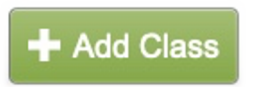

Először válasszuk a Standard *csoporttípust*, majd írjuk be a *csoportunk nevét*, amely lehet a kurzus neve, amihez kívánjuk használnia rendszert, de szakdolgozóink előzetes ellenőrzéséhez is létrehozhatunk külön csoportot. Ezután meg kell adnunk egy *csatlakozási kódot* (Enrollment key), amit a hallgatóknak kell majd beírniuk, ha Turnitinbe belépve szeretnének csatlakozni ehhez a csoporthoz. Ezt követően megadott listából kell választanunk *témakört, témaköröket* (pl. Social science), és megjelöljük a *képzés szintjét* (pl. Graduate). Utolsó lépésként még be kell állítani *a csoport aktivitásának végét*, itt akár hosszabb időtávot is bejelölhetünk, a kezdeti dátum mindig a csoport létrehozásának napja lesz. Ha mindennel végeztünk a *Submit* gombra kattintva elindíthatjuk a csoport létrehozását, erre esetenként pár percet lehet várni kell.

#### Feladatok kiírása a Turnitinben

A létrehozott csoportunkra kattintva a feladatok oldalra jutunk, de felül a fülek között navigálhatunk a hallgatók, könyvtár, naptár, fórum és beállítás oldalakra is, ezekben tudjuk a csoporthoz kapcsolódó tevékenységeket, feliratkozott hallgatókat, munkákat, határidőket megtekinteni.

|                                                          |                                                                         |                 | Attila Rausch                 | User Info   Mess   | ages (1 new)                 | Instructor 🔻 🛛     | English ▼   Community   ⑦ Help            | Logout |
|----------------------------------------------------------|-------------------------------------------------------------------------|-----------------|-------------------------------|--------------------|------------------------------|--------------------|-------------------------------------------|--------|
| turnit                                                   | in                                                                      |                 |                               |                    |                              |                    |                                           |        |
|                                                          |                                                                         |                 |                               |                    |                              |                    |                                           |        |
| Assignments                                              | Students                                                                | Libraries       | Calendar                      | Discussion         | Preferences                  |                    |                                           |        |
| NOW VIEWING: HO                                          | OME > TURNITIN B                                                        | EMUTATÓ         |                               |                    |                              | ~                  |                                           |        |
| About this na                                            | ae                                                                      |                 |                               |                    |                              |                    |                                           |        |
| This is your class l                                     | 90<br>homepage. Click t                                                 | he "Add assign  | ment" button to               | add an assignment  | to your class ho             | mepage. Click      | an assignment's "View" button to view the |        |
| assignment inbox                                         | and any submission                                                      | ons that have b | een made to the               | assignment. You o  | an make submi                | ssions by clicking | ng on the "Submit" option in the assignme | nt's   |
| "More actions" me                                        | nu.                                                                     |                 |                               |                    |                              |                    |                                           |        |
|                                                          |                                                                         |                 |                               |                    |                              |                    |                                           |        |
| Turnitin                                                 | homutató                                                                |                 |                               |                    |                              |                    |                                           |        |
|                                                          |                                                                         |                 | J                             |                    |                              |                    | + Add Assignme                            | nt     |
| Turnitin<br>CLASS HOMEP                                  |                                                                         |                 | N                             | POST               | STATUS                       | ACTIONS            | + Add Assignme                            | nt     |
| Turnitin<br>CLASS HOMEP                                  | bemutató<br>PAGE   QUICKMARI<br>START                                   | K BREAKDOWN     | N<br>DUE                      | POST               | STATUS                       | ACTIONS            | + Add Assignme                            | nt     |
| Turnitin<br>CLASS HOMEP<br>Bemutató fe                   | bemutató<br>PAGE   QUICKMARI<br>START<br>Bladat                         | K BREAKDOWN     | DUE                           | POST               | STATUS                       | ACTIONS            | + Add Assignme                            | nt     |
| Turnitin<br>CLASS HOMEP<br>Bemutató fe<br>PAPER          | bemutató<br>AGE   QUICKMARI<br>START<br>Bladat<br>23-Feb-20<br>07-53AM  | K BREAKDOWM     | DUE<br>31-Mar-2021<br>23:59PM | POST<br>N/A        | STATUS<br>2/1<br>submitted   | ACTIONS            | + Add Assignme                            | nt     |
| Turnitin<br>CLASS HOMEP<br>Bemutató fe<br>PAPER<br>Próba | bemutató<br>PAGE   QUICKMARI<br>START<br>eladat<br>23-Feb-20<br>07:53AM | K BREAKDOWN     | DUE<br>31-Mar-2021<br>23:59PM | Post<br>N/A<br>N/A | STATUS<br>2 / 1<br>submitted | ACTIONS            |                                           | nt     |

Egy csoport aloldala és feladatok hozzáadása

Új feladatot az "Add Assignment" gombra kattintva írhatunk ki. Amint az a bal alsó képen láthatjuk, alapbeállításként Paper Assignmentet ajánl fel a rendszer, innen tovább lépve adhatjuk meg a feladat címét, a felöltés kezdetét és végét. Szintén alapbeállítás, hogy csak a Turnitin által ellenőrizhető fájltípusokat fogadjon majd el. Amennyiben már használtuk a rendszert és elmentettük a beállításainkat ezzel a Submit gombra kattintva véglegesíthetjük is a kiírást, azonban első alkalommal mindenképp érdemes a + gombbal jelölt opcionális beállításokat is ellenőrizni.

|                                                                                                    | fo   Messages (1 new)   Instructor ▼   English ▼   Community   ⑦ Help                                                                                                    | turnit                                                                        | inD                                                               |                                                                                            | Attila Rausch 📔                                          | User Info   Mesi                        | sages (1 new)   instructor ▼   English ▼   Community   ⑦ Help   Logout                                                                                        |
|----------------------------------------------------------------------------------------------------|----------------------------------------------------------------------------------------------------|-------------------------------------------------------------------------------|-------------------------------------------------------------------|--------------------------------------------------------------------------------------------|----------------------------------------------------------|-----------------------------------------|----------------------------------------------------------------------------------------------------|
| Assignments Students Libraries Calendar Disc                                                                                          | cussion Preferences                                                                                                    | Assignments                                                                   | Students                                                          | Libraries                                                                                  | Calendar                                                 | Discussion                              | Preferences                                                                                                    |
| NOW VIEWING: HOME > TURNITIN BEMUTATÓ                                                                                                 |                                                                                                    | NOW VIEWING: HO                                                               | ME > TURNITIN                                                     | BEMUTATÓ                                                                                   |                                                          |                                         |                                                                                                    |
| About this page<br>This is the first step in creating an assignment. Use the radio buttons to selv<br>assignment type can be created. | lect an assignment type. Please note a paper assignment must exist before any of                                                                                                    | ADOUT THIS PA<br>To create an assig<br>description. By de<br>advanced assignm | ge<br>nment, enter an<br>lault, papers sub<br>lent options, clici | assignment title<br>mitted to this as<br>k the "Optional s                                 | and choose the s<br>signment will be o<br>ettings" link. | start and due date<br>checked against a | is for the assignment. If you like, you can enter an additional assignment<br>all of our databases. If you would like to create a custom search or view other |
| Select your assignment type                                                                                                    |                                                                                                    |                                                                               | New A                                                             | ssignment                                                                                  |                                                          |                                         |                                                                                                    |
| <ul> <li>Paper Assignment</li> </ul>                                                                                                  | Paper Assignment<br>When creating a paper assignment, there are three dates that<br>instructions will need to set: the start date, the due date, and the<br>poot date.<br>Start date - When Students can start to submitted<br>Total date - The last day papers can be submitted or re-submitted<br>without being considered late.<br>Post date - The data ary feedback is measured to students.<br>Access to the Similarity Report can be restricted to this date too. |                                                                               | Assign<br>Beadar<br>• Allo<br>• Allo                              | ment title  mdó feladat cime wonly file type ck for similarity w any file type Optional se | s that Turnitin c                                        | an                                      | Start date 0<br>2 Mar 2021 1<br>2 Date 20 1<br>2 Mar 2021 1<br>2 Mar 2021 1<br>at n 1 2 m 1<br>2 Mar 2021 1<br>at n 1 2 m 1                                   |
| Next Step                                                                                                    |                                                                                                    |                                                                               | Subr                                                              | mit                                                                                        |                                                          |                                         |                                                                                                    |

Egy feladat létrehozásának lépései

| ltt adhatunk meg további információt a hallgatóknak   |                                                                       |
|-------------------------------------------------------|-----------------------------------------------------------------------|
|                                                       | G                                                                     |
| Allow submissions after the due date? 🕐               |                                                                       |
| ⊖ Yes                                                 | Hataridon tuli beadas<br>engedélyezése                                |
| O No                                                  |                                                                       |
| Similarity Report                                     |                                                                       |
| Generate Similarity Reports for submissions? 😯        |                                                                       |
| • Yes                                                 | Ez elég egyértelmű, ezért                                             |
| O No                                                  | Haszhaljuk                                                            |
| Generate Similarity Reports for student submission    | Mivel az ellenőrzés                                                   |
| immediately first report is final                     | lefutása pár perc vagy óra                                            |
|                                                       | is lehet, érdemes egyből                                              |
| Exclude bibliographic materials from Similarity Index | for all papers in this assignment? 🕐                                  |
| • Yes                                                 | Az irodalomiegyzéket is                                               |
| ○ No                                                  | bevegye-e a riportba                                                  |
| Exclude quoted materials from Similarity Index for al | papers in this assignment? 🕜                                          |
| ○ Yes                                                 | Az idézőjelben lévő szöveget                                          |
| O No                                                  | érdemes nem kizárni a                                                 |
|                                                       | keresésből. Később a                                                  |
| Exclude small sources? 📀                              | jelentésben még lesz módunk                                           |
| ⊖ Yes                                                 |                                                                       |
| o No                                                  | Itt beállítható, hogy csak X szó                                      |
| Allow students to see Similarity Reports?             | lelett jelezze az egyezest                                            |
| O Yes                                                 | A hallgatók is láthassák-e                                            |
| ○ No                                                  | az eredményt                                                          |
|                                                       |                                                                       |
| Submit papers to: 0 A hallgatói anyagok b             | ekerüljenek-e a Turnitin repozitó-<br>ük fel a munkákat és előzotoson |
| no repository       ehhez nem kértük                  | a hozzájárulásukat, akkor nem.                                        |
| Hallgatói feltöltésnél                                | előzetesen elfogadnak egy GDPR                                        |
| Search options: V nyilatkozatot, ak                   | or ez jogilag nem problémás.                                          |
| Student paper repository                              |                                                                       |
| Current and archived internet                         | keressen egyezést                                                     |
| Periodicals, journals, & publications                 |                                                                       |
| Ha szeretnén                                          | megőrizni ezt alapbeállításnak.                                       |
| Would you like to save these options as your defaults | for future assignments?                                               |

Opcionális beállítások feladatkiírásnál

#### Hallgatói munkák feltöltése

A feladatok oldalon a feladat sorában a *More actions*-re kattinva oktatóként is feltölthetünk hallgatói munkákat, emellett a csoportba feliratkozott hallgatóknak is megjelenik a feladatkiírás és ők is feltölthetik az anyagaikat. A feltöltés lépései szinte teljesen megegyeznek a hallgatói és oktatói felületen. Ha oktatóként töltünk fel, de már vannak feliratkozott hallgatóink a csoportunkban, akkor legördülő menüből kiválaszthatjuk őket és a nevükben indíthatjuk a feltöltést, de nem feliratkozott hallgató munkáját is gond nélkül rögzíthetjük.

A felöltésnek három módja lehetséges: 1) Egy fájl felöltése (Single File Upload, lentebb ezt mutatjuk be részletesen); 2) Szöveg bemásolása (Cut & paste), melynél egy szövegdobozba másolhatunk be szövegrészleteket (pl. blogbejegyzések, esszék ellenőrzésére lehet ajánlott); 3) Több fájl együttes feltöltése (Multiple File Upload), ennél egyszerre tucatnyi fájlt is kiválaszthatunk és felölthetünk, majd azokat táblázatos formában rendelhetjük hallgatókhoz, adhatjuk meg a dolgozat címét.

| Submit: Single File Upload -                                                                                                    | STEP OO           | Submit: Single File Upload                                                                                                    |                                                                                                    | STEP I I O         |
|----------------------------------------------------------------------------------------------------|-------------------|----------------------------------------------------------------------------------------------------|----------------------------------------------------------------------------------------------------|--------------------|
| Author  Non-enrolled student                                                                                                    |                   | Please confirm that this is the file you would like                                                                                                    | to submit                                                                                                    |                    |
| First name Hallgató Last name Neve Submission tite                                                                                                    |                   | Author:<br>Haligató Neve<br>Assignment Utte:<br>Beadandó feladat címe<br>Submission title:<br>Dolgozat címe                                                               | Page 2 D                                                                                                    |                    |
| Dolgozat cime The file you are submitting will not be added to any repository.                                                                                                    |                   | File name:<br>Kutataj terv, sy,turnitin, próba.docx<br>File size:<br>32.51K<br>Page count:<br>17                                                                          | Set and set of the set of the     |                    |
| What can i submit?                                                                                                    |                   | Word count:<br>3853<br>Character count:                                                                                                    | proved and use of and publicly address of the set of the set of th |                    |
| Kutatasi_terv_xy_turnitin_próba.docx                                                                                                    | Clear file        | 24716                                                                                                    |                                                                                                    |                    |
| We take your privacy very seriously. We do not share your details for marketing purposes with any external companies. You only be shared with our third party partners so that we may offer our service.           Uppose1         Cancel | r information may | We take your privacy very seriously. We do not share your details for man<br>only be shared with our third party partners so that we may offer our serv<br>Contime Cancel | keting purposes with any external companies. Yo<br>ice.                                                                                                    | ur information may |

Hallgatói munka feltöltése

A csoportunkba nem feliratkozott hallgató munkájánál feltöltéskor meg kell adni a nevet, címet, kiválasztjuk a fájlt, majd feltöltjük. Feltöltést követően megjelennek a rendszer által beolvasott adatok (pl. oldalszám, szavak és karakterek száma) és egy előnézet, így ellenőrizhetjük a munkát a feltöltés véglegesítése előtt. A feltöltés véglegesítéséhez és a plágiumellenőrzés megkezdéséhez a Confirm gombra kell kattintanunk, ezután kapjuk a lentebb látható megerősítő üzenetet. Ezután visszaléphetünk a feladatok oldalra, ahol kis idő elteltével már látni is fogjuk a vizsgálat eredményét.

| Congratulations - your submission is complete! This is your digital receipt. You can print a |
|----------------------------------------------------------------------------------------------|
| copy of this receipt from within the Document Viewer.                                        |

# Hallgatói regisztráció és munkák feltöltése

A Turnitin oldalára hallgatók ingyenesen beregisztrálhatnak, melyhez előzetesen szükséges az oktató által létrehozott osztály azonosítója (Class ID) és feliratkozási kódja (enrollment key). Bármilyen csoport létrehozásakor az azonosítót a rendszer generálja automatikusan, a feliratkozási kódot az oktatónak kell megani (lásd: 3. oldal).

Bár az oktatói is szabadon feltölthet anyagokat plágiumellenőrzésre, nagyobb létszámú, sok beadandó dolgozat ellenőrzését igénylő kurzusoknál célszerű ezt a hallgatókra bízni.

A hallgatók a regisztráció részeként elfogadják az oldal adatkezelési szabályait is, amely a GDPR-nek megfelelően lett kialakítva. Ezzel hozzájárulnak, hogy az általuk feltöltött dokumentumokat a Turnitin plágiumkeresés céljából kezelje és felhasználja. Ugyanakkor, amennyiben az oktató a feladatkiíráskor beállítja, hogy a munkák ne legyenek elmentve a hallgatói munkák repozitóriumában, akkor a Turnitin ezeket nem tárolja el az adatbázisában.

Regisztráció követően a hallgatók egyből a megadott csoportban találják magukat, és látják az aktuális instrukciókat feladatkiírást. Ahol az követve feltölthetik munkájukat. а Amennyiben az oktató a feladatkiírásnál beállította, akkor feltöltést követően némi idővel már láthatják is az eredetiségvizsgálat eredményét. Ők is ugyanúgy megnyithatják a Feedback Studio oldalát és tételesen ellenőrizhetik az egyezéseket, megjelölt részeket.

# Create a New Student Profile Class ID Information All students must be enrolled in an active class. To enroll in a class, please enter the class ID number and class enrollment key that you were given by se note that the key and pincode are case-sensitive. If you do not have this mation, or the information you are entering appears to be incorrect, please ontact your instructor. Class ID User Information Your first name Your last name Display names as First name (Space) Last name (example: John Smith Last name (Space) First name (example: Smith John) Last name(No space)First name (example: SmithJohn) Email address Password and Security Please keep in mind that your password is case sensitive (for exampl paSS1234 would be different than pass1234) and must be at least 8 Enter your password ase enter a secret que **Turnitin End-User License Agreement** \*Users who are not in the European Union refer to Section A only. \*\*Users in the European Union refer to Section B. Nem vagyok robot I Agree -- Create Profile

Hallgató regisztrációs felület

# A plágiumkeresés megtekintése

A feladatok oldalon adott feladatkiírásnál a View-re kattintva láthatjuk a feltöltött munkákat. Itt találjuk a dokumentumok adatait, szerzőt, címet, a dokumentum azonosítóját (Paper ID) és a feltöltés dátumát. Feliratkozott hallgatónál a nevet kékkel látjuk és a névre kattintva meg tudjuk tekinteni a fő adatait, ha mi vittük fel a munkát, akkor általunk megadott név feketével jelenik meg. Az egyezőséget %-os formában és zöld, sárga, narancs, vörös színkóddal is jelöli a rendszer, a százalékre kattintva érhető el a részletes jelentés. Fontos, hogy az itt megjelenő értékből és színből még ne vonjunk le messzemenő következtetéseket, mindenképp nyissuk meg és tekintsük át a jelentést.

| tu                                              | rnitin ()                                                                                                | Attila                                               | Rausch   User                          | Info   Message                          | s (1 new)   Inst         | ructor <b>v</b> | English ▼   Co         | mmunity   ⑦ Help          | Logout  |
|-------------------------------------------------|----------------------------------------------------------------------------------------------------|------------------------------------------------------|----------------------------------------|-----------------------------------------|--------------------------|-----------------|------------------------|---------------------------|---------|
|                                                 |                                                                                                    |                                                      |                                        |                                         |                          |                 |                        |                           |         |
| Assign                                          | nments Students                                                                                          | Libraries                                            | Calendar                               | Discussion                              | Preferences              |                 |                        |                           |         |
| NOW VIE                                         | WING: HOME > TURNITIN                                                                                    | I BEMUTATÓ > BE                                      | MUTATÓ FELAD                           | AT                                      |                          |                 |                        |                           |         |
| About<br>This is yo<br>column.<br>Bemu<br>INBOX | this page<br>our assignment inbox. To<br>A ghosted icon indicates<br>utató feladat<br>I NOW VIEWING: NEW | view a paper, sel<br>that the Similarity<br>PAPERS ▼ | ect the paper's ti<br>Report has not y | tle. To view a Sim<br>yet been generate | ilarity Report, se<br>d. | elect the       | paper's Similarity Rep | ort icon in the similarit | ty      |
| Subn                                            | nit File                                                                                                 |                                                      |                                        |                                         |                          | Edi             | t assignment setting   | gs   Email non-subr       | nitters |
|                                                 | AUTHOR                                                                                                   | TITLE                                                |                                        | SIA                                     | ILARITY                  | FILE            | PAPER ID               | DATE                      |         |
|                                                 | Próba Hallgató                                                                                           | Próba szal                                           | kdolgozat                              | 20                                      | /6                       | ۵               | 1515991341             | 23-Feb-202                | 21      |
|                                                 | Teszt Elek                                                                                               | Kutatási te                                          | rv                                     | 32                                      | /6                       | ۵               | 1516034497             | 23-Feb-202                | 21      |

Hallgatói munkák megtekintése

# Feedback Studio - a visszajelentő felület

A plágiumkeresés eredményét és a szöveg manipulációjának ellenőrzését a Feedback studoban interaktív módon tudjuk áttekinteni. Itt réteget láthatunk és sorban ellenőrizhetjük a visszajelzéseket. A különböző forrásokat az egyezőség mértékének megfelelően sorban nézhetjük végig, a szövegben ezt színkódok és számozás is segíti, amennyiben a forrás nyilvános, arra kattintva meg is tudjuk tekinteni a kérdéses részletet.

| 8  |  |
|----|--|
| -  |  |
| 32 |  |
| T. |  |
| T  |  |
| 0  |  |

A szöveg manipulációjára utaló elemek jelzése (pl. karakterek, betűszín) Egyezések áttekintése (a források száma és azok pontos helye) Az összes egyezés a mértéke szerinti sorban (ezen belül ki tudunk jelölni olyan forrást, amit kivehetünk az ellenőrzésből, pl. a dolgozat előző változata) Filterek beállítása Elemzésből kivett források Az egyik legsúlyosabb jelenség lehet egy-egy manipulált szöveg felbukkanása. Ez alatt a plágiumkereső kijátszásának szándékos kisérletét kell érteni. Amióta plágiumkeresőket használunk azóta terjednek az interneten mindenféle trükkök és tippek, amelyek ezek kijátszását mutatják be. A YouTube-on a Turnitinre rákeresve előbb bukkanhatunk indiai Turnitin-guruk videóira, akik tört angolsággal, de szépen illusztrálva ismertetik a technikáikat. Ezek közül a legnépszerűbbek az egyes karakterek másik ábécére cserélése, pl. a latin p-t, s-t a cirill p-re, s-re, a szóközök lecserélése fehér betűkre, vagy az ősrégi trükk az egész dolgozat fehér betűszínű idézőjelek közé rakása.

A Turnitin ennek kivédése érdekében építette be a Flags for review elemet az ellenőrzés elejére. Ennek lefutása néha több percet is igénybe vesz a Feedback Studio megnyitása után. Jelzi a karakterekkel történő manipulációt (replaced characters), rejtett szövegrészeket (hidden text).

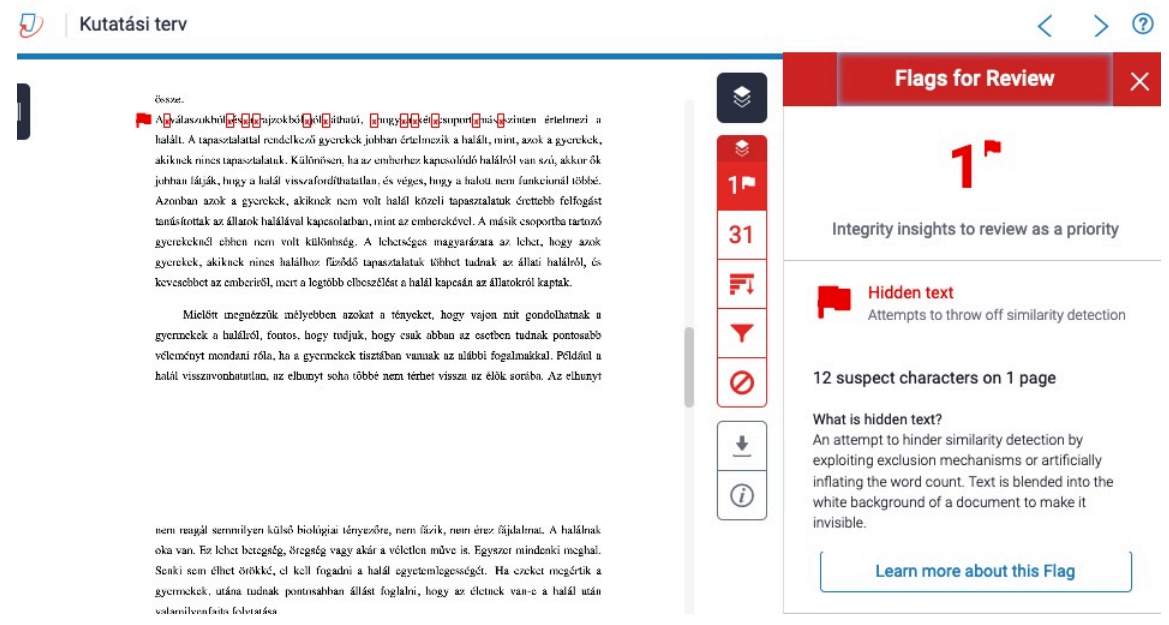

Manipulált szöveg jelölése

Ha nem kaptunk piros zászlókat, léphetünk tovább az egyezések ellenőrzésére. A jelentést áttekintve jól látható a hallgató által benyújtott szöveg és az eredeti forrás egyezése, az átfogalmazás, ollózás mértéke. Tételesen ellenőrizhető, hogy valóban másolt szövegről, hivatkozásokkal megjelölt, de összeollózott szövegről, vagy csak véletlen egyezésről van szó. Ha az ellenőrzést megzavarja egy dokumentummal való magas egyezés, akkor az Exclude Sources gombra kattintva kivehetjük az elemzésből, erre példa, amikor TDK-dolgozatból lesz szakdolgozat, vagy ha a hallgatóknak a kutatási tervüket egy sablonban kellett elkészíteniük és annak elemeivel talál egyezést a program. A jelentés letölthető

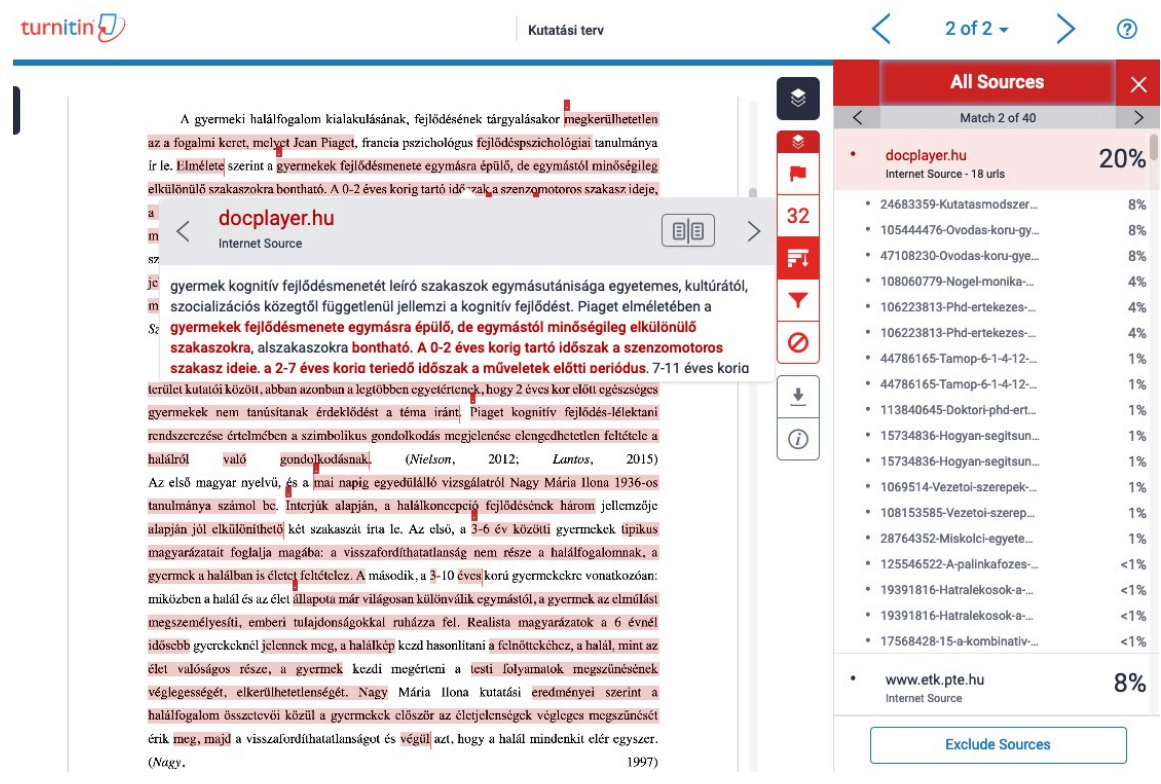

A jelentés megtekintése

## Hallgatói munka törlése a repozitóriumból

Amennyiben egy általunk feltöltött hallgatói munkát szeretnénk kivetetni a Turnitin repozitóriumából, a Turnitin kari adminisztrátorához, Klein Lászlóhoz tudunk fordulni az alábbi címen: <u>turnitin@ppk.elte.hu</u>. A dokumentum törléséhez a dokumentum azonosítójára (Paper ID) lesz szükség, ezt a tízjegyű számot az adott feladathoz feltöltött munkáknál találjuk meg, a feltöltés dátumával együtt.

# Felhasznált források

- Turnitin. (n.d.). *Guides for Feedback Studio & Website.* Turnitin Webpage. Retrieved March 19, 2021, from <u>https://help.turnitin.com/new-links.htm#FeedbackStudio</u>
- Turnitin. (n.d.). *Videos* [YouTube channel]. YouTube. Retrieved March 19, 2021, from https://www.youtube.com/channel/UCG9mtsMkQaDDq3PSxa5zMEA

A képkivágások a Turnitin platformon keresztül készültek.